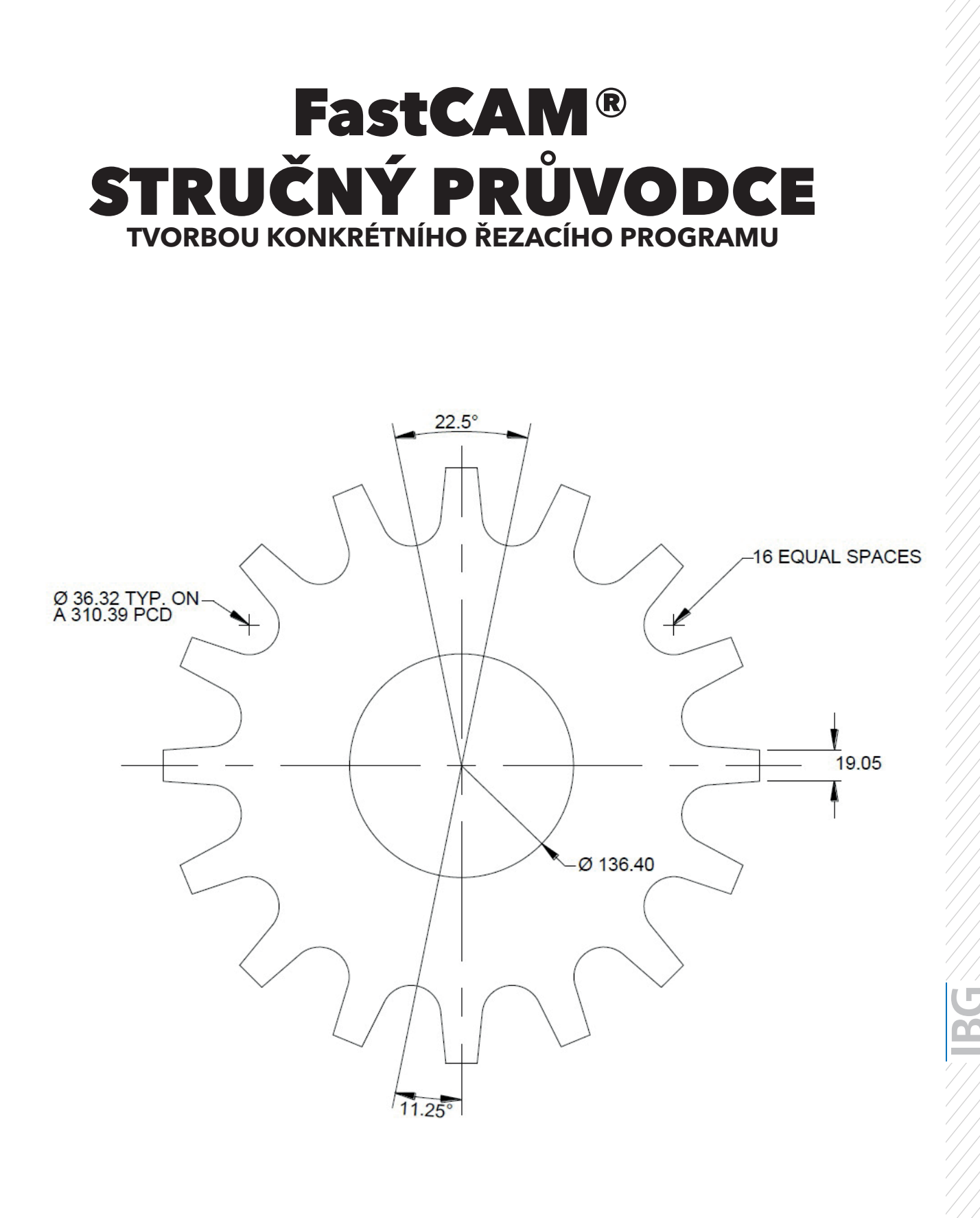

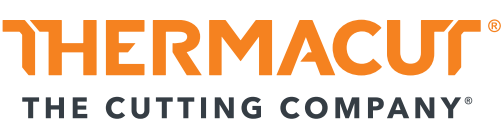

# OBSAH

| SEKCE 1: Instalace softwaru FastCAM <sup>®</sup> | .3 |
|--------------------------------------------------|----|
| SEKCE 2: Tvorba jednoduchého řezacího programu   | .6 |
| SEKCE 3: Uspořádání dílů1                        | 4  |

## SEKCE 1.

## **INSTALACE SOFTWARU FASTCAM®:**

1. Vložte CD.

2. Vyberte "Anglicky". Preferovaný jazyk je možné vybrat později.

3. Zadejte "Instalovat FastCAM®".

4. Postupujte podle průvodce na "Další".

5. Přijměte "podmínky licenční dohody".

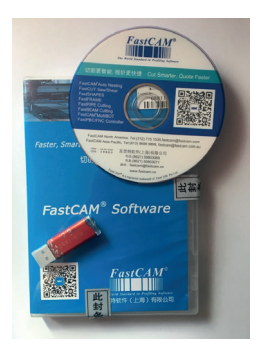

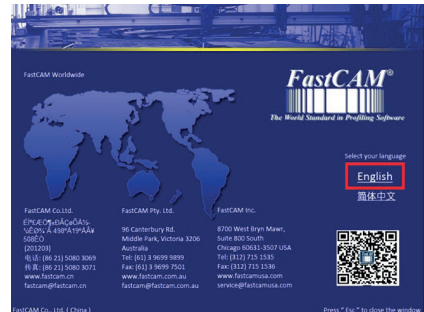

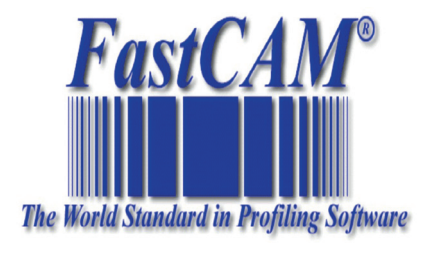

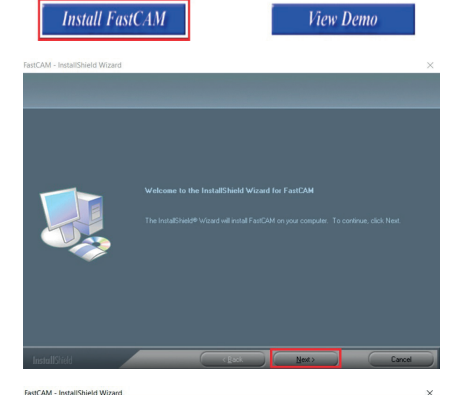

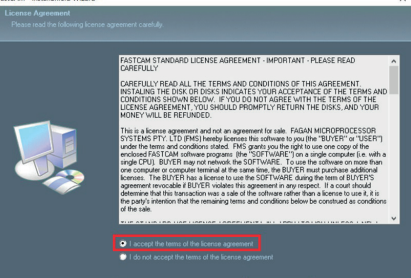

6. Zaškrtněte pole "Start".

7. V dalším okně zadejte "Next (další)".

8. Instalaci dokončete tlačítkem "Finish (dokončit)".

9. Na ploše se objeví ikona "FastCAM®".

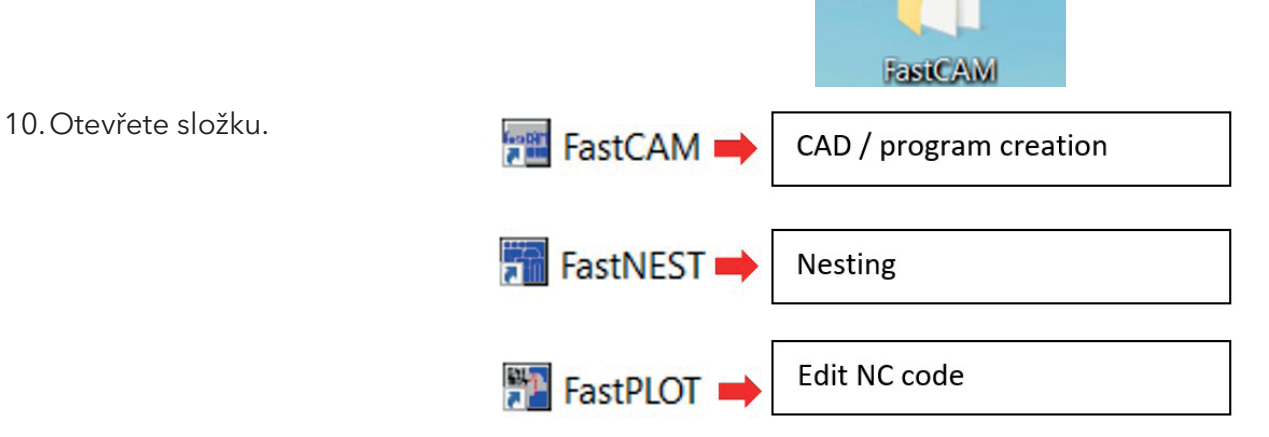

11. Pro otevření softwaru je nutné použít **ochranný USB klíč softwaru**. Poté otevřete software, FastCAM®" a nastavte jazyk.

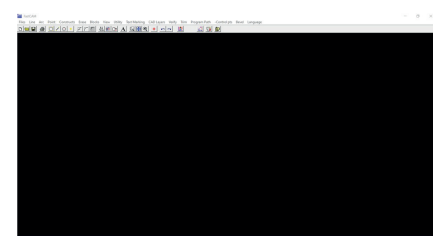

12. Klikněte v horní liště na položku "Language" a vyberte preferovaný jazyk.

| FastCAM7     | START  | e:\Users\Miro   | slav And | rassy\Do | cuments | PROJEC  | TS\1 Project m | anagement\E | X-TRAC | K\DWG:   | s∖dwg školení\ | Metrie       |       |            |  |
|--------------|--------|-----------------|----------|----------|---------|---------|----------------|-------------|--------|----------|----------------|--------------|-------|------------|--|
| Files Line A | Arc Po | oint Constructs | Erase    | Blocks   | View    | Utility | Text Marking   | CAD Layers  | Verify | Trim     | Program Path   | -Control pts | Bevel | Language   |  |
|              | s [    | 1/0+            | Fr       | r,       | ₩ ≁ [   | R A     | . 🖵 🕀 🛛        | 2 + 10      | CH I   | <b>3</b> | 1 🗊            | Þ            |       | Czech      |  |
|              |        |                 |          |          |         |         |                |             |        |          |                |              |       | Dutch      |  |
|              |        |                 |          |          |         |         |                |             |        |          |                |              |       | English    |  |
|              |        |                 |          |          |         |         |                |             |        |          |                |              |       | French     |  |
|              |        |                 |          |          |         |         |                |             |        |          |                |              |       | German     |  |
|              |        |                 |          |          |         |         |                |             |        |          |                |              |       | Chinese    |  |
|              |        |                 |          |          |         |         |                |             |        |          |                |              |       | Chinese-TW |  |
|              |        |                 |          |          |         |         |                |             |        |          |                |              |       | Italian    |  |
|              |        |                 |          |          |         |         |                |             |        |          |                |              |       | Japanese   |  |
|              |        |                 |          |          |         |         |                |             |        |          |                |              |       | Korea      |  |
|              |        |                 |          |          |         |         |                |             |        |          |                |              |       | Polish     |  |
|              |        |                 |          |          |         |         |                |             |        |          |                |              |       | D - +      |  |

13. Pokud je to potřeba, klikněte na "Možnosti" v honí liště a nastavte jednotky měření - palce nebo metry.

| FastCAM                                                                                | Metrický                                                        |
|----------------------------------------------------------------------------------------|-----------------------------------------------------------------|
| Soubor Přímka Oblouk Bod Konstrukce Mazání Bloky Zobrazení Možnosti Text CAD vrstvy Kr | óty Ořez Cesta Řídící k Zobrazení Možnosti Text CAD vrstvy Kóty |
| D 🖴 🖬 🗇 🖊 〇 + ドアア 🏷 🖑 🕞 A 🖸 Změna jednotek                                             | A G Palce                                                       |
| Rozbít                                                                                 | Rozbít                                                          |
| Konrola seznamu                                                                        | Konrola seznamu                                                 |
| Nastavení seznamu                                                                      | Nastavení seznamu                                               |
| Výpočet úkosu                                                                          | Výpočet úkosu                                                   |
| Seznam Entit                                                                           | Seznam Entit                                                    |
| Úprava Entit                                                                           | Úprava Entit                                                    |
| Náthnout                                                                               | Náthnout                                                        |
| Body na díry                                                                           | Body na díry                                                    |
| Nákres                                                                                 | Nákres                                                          |
| Tisk nákresu                                                                           | Tisk nákresu                                                    |
| Vyhladit                                                                               | Vyhladit                                                        |
| Obrys na otvor                                                                         | Obrys na otvor                                                  |
| Díry na body                                                                           | Díry na body                                                    |
| Přerušit společný řez                                                                  | Přerušit společný řez                                           |
| Opravit spoje                                                                          | Opravit spoje                                                   |
|                                                                                        |                                                                 |

14. Instalace je dokončena, jakmile vyberete preferovaný jazyk a nastavíte jednotky měření. Při používání softwaru **je nutné vždy použít ochranný USB klíč** dodaný spolu se softwarem.

## SEKCE 2

## TVORBA JEDNODUCHÉHO ŘEZACÍHO PROGRAMU:

V tomto stručném průvodci je uveden příklad, jak vytvořit snadno a rychle řezací program. Existují ovšem také jiné způsoby, jak řezací program vytvořit.

1. Otevřete software "FastCAM®" na počítači (pouze s ochranným USB klíčem).

1. Soubor

2. Otevřít DXF

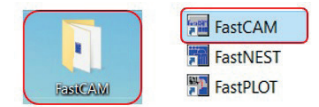

## 2. Otevřít DXF/DWG.

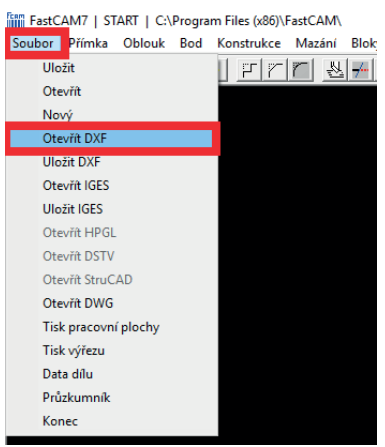

3. Nastavit možnosti DXF.

| 🗅. DXF Nastavení                                                           | ×                      |  |  |  |  |  |  |  |
|----------------------------------------------------------------------------|------------------------|--|--|--|--|--|--|--|
| Volba souboru<br>Samostatný soubor<br>C Mnohonásobné otevření              |                        |  |  |  |  |  |  |  |
| DXF jednotky<br>Palce<br>Metrický<br>Uživatelem difinova<br>Vicenás. vklác | ané<br>lání jednotek X |  |  |  |  |  |  |  |
| CAD Ĉištění                                                                | CAD Oprava             |  |  |  |  |  |  |  |
| 🗖 Použij Z osu                                                             | Recover corrupt file   |  |  |  |  |  |  |  |
| Kontrola volných entit                                                     |                        |  |  |  |  |  |  |  |
| E ???????                                                                  |                        |  |  |  |  |  |  |  |
| Vlož                                                                       | Stomo                  |  |  |  |  |  |  |  |

- 1. Výběr souboru vyberte "Samostatný soubor "
- 2. Jednotky souboru DXF vyberte "Metrický"
- 3. Vyberte možnosti
- CAD čištění
- CAD Oprava
- Kontrola osamocených entit

(Tyto tři možnosti provedou kontrolu volných entit z hlediska drobných chyb, jako jsou řádky, které jsou příliš malé.)

4. Potvrďte pomocí "Vlož"

## DŮLEŽITÉ - požadavek týkající se výkresu DXF/DWG:

- Výkres by měl mít měřítko 1:1.
- Všechny obrysy musí být uzavřeny.
- Bez volných entit.
- Žádné dvojité čáry.
- Nejmenší poloměr nesmí být menší než nastavení řezu pro řezání.

4. Vyberte DXF / DWG na harddisku.

| 🔄, DXF jméno souboru                                                                                                    |                                                                                                    | ×                   |
|----------------------------------------------------------------------------------------------------|----------------------------------------------------------------------------------------------------|---------------------|
| Cesta: e: [Nový svazek]<br>e:\<br>Users<br>Miroslav Andrassy<br>Documents<br>PROJECTS<br>1 Project management<br>EX-TRACK<br>DWGs<br>dwg školení | EX-track zkouska.DWG     fisch neu.dxf     Free Cars 01.dxf     Hasenkopf (1).dxf     Hasenkopf,dxf     Logo GLC dxf.dxf     LoGO GRIDIRON FINAL.dxf     LOGO GRIDIRON OK.DXF     LOGO GRIDIRON dxf     samole dxf file.dxf     Teil 1.dxt     Teil 2.dxf     Y |                     |
| Jméno: sample dxf file.dxf                                                                                                    | 10.02.2020 12:51:43                                                                                                    | 2.1 kb Text         |
| Typ: *.DXF                                                                                                    | •                                                                                                    | <u>Vyber</u> Storno |

5. Importujte výkres DXF a ověřte jej pomocí dříve vybraných "Možností".

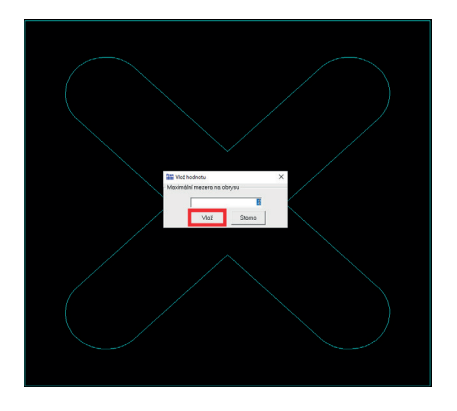

Potvrďte nastavenou hodnotu pomocí "Vlož". Požádá o maximální mezeru v obrysu.

Vše menší než 0,2 mm je automaticky vymazáno.

rtCAM7 | STAPT | ev)licers/M

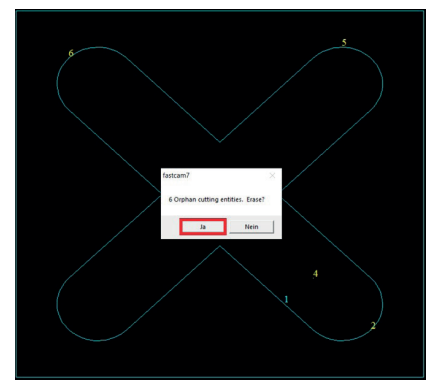

Bylo nalezeno 6 volných řezných entit. Potvrďte výběr pro smazání pomocí "Ano".

Při kontrole výkresu program FastCAM® našel 6 malých bodů,

které by mohly působit problémy při pozdějším řezání.

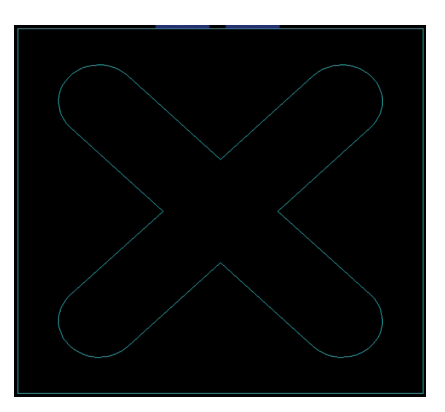

Je zobrazen vyčištěný výkres.

6. Pokud to je nutné, uložte čistý výkres DXF/DWG do počítače, podle postupu níže.

| Takenin   Shaki   ci(oscis(initos |                                                              |         |                                 |                   |                    |                 | 24      | 1 Soubor                   |
|-----------------------------------|--------------------------------------------------------------|---------|---------------------------------|-------------------|--------------------|-----------------|---------|----------------------------|
| Soubor Přímka Oblouk Bod Kor      | $\leftarrow$ $\rightarrow$ $\checkmark$ $\Uparrow$ 📕 « Dokum | nenty > | PROJECTS > 1 Project management | > EX-TRACK > DWGs | ٽ ~                | Prohledat: DWGs | م       | 1. 500501                  |
| Otevřít                           | Uspořádat 👻 Nová složka                                      |         |                                 |                   |                    |                 | III - 🕜 | 2. Uložit DXF              |
| Nový                              | Sdokumenty                                                   | * ^     | Název                           | Datum změny       | Тур                | Velikost        | ^       |                            |
| Otevřít DXF                       | PLASMOVÉ ZDROJE                                              | *       | dwa školení                     | 10.08.2020 9:55   | Složka souborů     |                 |         | 3. Vyberte složku v počíta |
| Uložit DXF                        | 1 Project management                                         | *       | BACKUP.PTH                      | 11.02.2020 10:30  | Soubor PTH         | 1 kB            |         |                            |
| Otevrit IGES                      | E Obrázky                                                    | *       | Butterfly 16                    | 01.01.2019 14:06  | Soubor DXF         | 462 kB          |         | a uložte                   |
| Otovit HPGI                       | CZ screen shoty                                              |         | Butterfly 16                    | 01.01.2019 14:05  | Soubor JPG         | 123 kB          |         | a alozte.                  |
| Otevřít DSTV                      | dwg školení                                                  |         | 🚳 Butterfly 16                  | 01.01.2019 14:05  | Scalable Vector Gr | 45 kB           |         |                            |
| Otevřít StruCAD                   | photos                                                       |         | Car                             | 01.01.2019 17:50  | Soubor DXF         | 110 kB          |         |                            |
| Otevřít DWG                       | videa a fotky                                                |         | EXERCISE LCAM                   | 05.02.2020 14:22  | Soubor CAM         | 2 KB            |         |                            |
| Tisk pracovní plochy              | OpeDrive - IBG Industrie-B                                   | leteil  | EXERCISE 3.CAM                  | 05.02.2020 14:48  | Soubor CAM         | 3 kB            |         |                            |
| Tisk výřezu                       |                                                              | -cicii  | EX-track zkouska                | 25.06.2019 12:19  | Soubor DWG         | 5 kB            |         |                            |
| Data dílu                         | 💻 Tento počítač                                              |         | 🚳 fisch neu                     | 06.02.2020 11:05  | Soubor DXF         | 48 kB           |         |                            |
| Průzkumník                        | 3D objekty                                                   | - 1     | FREE CARS 01.CAM                | 10.02.2020 13:28  | Soubor CAM         | 372 kB          |         |                            |
| Konec                             | Dokumenty                                                    |         | Eree Cars 01                    | 10.02.2020 13:28  | Soubor DXF         | 364 kB          |         |                            |
|                                   | h Hudha                                                      |         | Eree Cars 01                    | 17.05.2018 15:27  | Soubor IPG         | 161 kB          | -       |                            |
|                                   | Název souboru: sample dx                                     | d file  |                                 |                   |                    |                 | ~       |                            |
|                                   | Uložit jako typ: *.DXF                                       |         |                                 |                   |                    |                 | ~       |                            |
|                                   |                                                              |         |                                 |                   |                    | 10.25           | 7. 10   |                            |
|                                   | <ul> <li>Skrýt složky</li> </ul>                             |         |                                 |                   |                    | Uložit          | Zrušit  |                            |

## 7. Vytvoření řezací technologie.

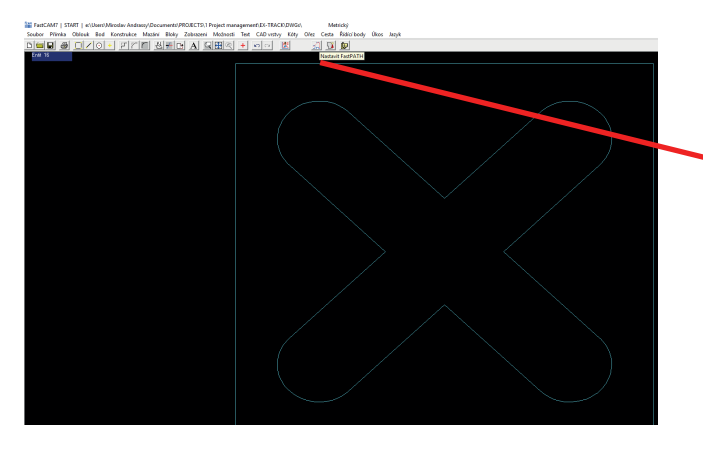

### 8. Nastavení FastPATH.

| Vnijší<br>ss nájezd                                                                                                | Vnitøní<br>nájezd                                | Poøadi<br>øezání                                                                       | Speciality                    | Stitch /<br>Kerf                                                                   | Nest<br>Nastavení                                                                                                    | Úkos                                                                                                   | Rout<br>Brid                                                                                                    | der /<br>ges  |
|----------------------------------------------------------------------------------------------------|--------------------------------------------------|----------------------------------------------------------------------------------------|-------------------------------|------------------------------------------------------------------------------------|----------------------------------------------------------------------------------------------------|----------------------------------------------------------------------------------------------------|----------------------------------------------------------------------------------------------------|---------------|
| Zvolený proce                                                                                                    | s                                                | Kerf                                                                                   | Strana                        |                                                                                    |                                                                                                    | Dostupné                                                                                               | procesy                                                                                                    | ,             |
| TING                                                                                                    |                                                  | Levý                                                                                   | Obě                           | Re                                                                                 | set                                                                                                    | MARKIN                                                                                                 | G                                                                                                    |               |
| ž <b>ít procesy</b><br>D Across whole<br>D Díl po dílu                                                             | nest                                             | Z                                                                                      | volte požado<br>strany se pro | vaný proce<br>vede kliknu                                                          | s. Zmìna ko<br>tím na polož                                                                                                    | npenzace<br>ku.                                                                                        | (Kerf) a                                                                                                    |               |
|                                                                                                    |                                                  |                                                                                        |                               |                                                                                    |                                                                                                    | P                                                                                                    | oužít                                                                                                    | Sto           |
| -l Nastavení<br>:da<br>is Vnijší<br>nájozd                                                                         | Vnitení<br>nájezd                                | Posadí<br>sezání                                                                       | Speciality                    | Stitch /<br>Kerf                                                                   | Nest<br>Nastaveni                                                                                                    | Pr<br>Úkos                                                                                             | oužit<br>Rout<br>Bride                                                                                                    | Sto           |
| i Nastavení<br>da<br>s Vnijší<br>nájezd                                                                            | Vnitøni<br>nájezd                                | Posadi<br>sezání                                                                       | Speciality                    | Stitch /<br>Kerf                                                                   | Nest<br>Nastaveni<br>Smart (Par                                                                                                    | Pı<br>Úkos<br>t.)                                                                                      | Rout<br>Bridg                                                                                                    | Sto           |
| H Nastavení<br>da<br>Is Vnijší<br>nájezd<br>Pozice                                                                 | Vniteni<br>nájezd<br>Dolní levý                  | Posadí<br>sezání                                                                       | Speciality                    | Stitch /<br>Kerf                                                                   | Nest<br>Nastavení<br>Smart (Pat<br>n/Off                                                                                                    | Pł<br>Úkos<br>t.)<br>Ška rámu<br>šlaka rámu                                                            | Rout<br>Bridg                                                                                                    | er /<br>ges   |
| H Nastavení<br>ida<br>s Vnijši<br>nájezd<br>Pozice<br>itup<br>onott<br>Nájezd v rohu<br>Nájezd v rohu              | Vnitení<br>nájezd<br>Dolní levý<br>Typ [i        | Posadí<br>eczáni<br>Přímý<br>Délka (6<br>Úhel (0)<br>Délka (0)                         | Speciality                    | Stitch /<br>Kerf                                                                   | Nest<br>Nastavení<br>Smart (Par<br>Maximum c<br>tri z hrany pie<br>Typ sta<br>aden (plasma<br>nalizace po                                                      | Pr     Úkos     t.)     Ska rámu     Ska rámu     Ska rámu     Koka rámu     rt z řózš <sup>47</sup> O | Rout<br>Bridg                                                                                                    | er / ges      |
| H Nastaveni<br>da<br>se Vnijši<br>najezd<br>Pozice<br>itup<br>on/off<br>Najezd v rohu<br>Rozšiřé<br>jezd<br>on/off | Vnitení<br>nájezd<br>Dolní levý<br>Typ [i<br>:ní | Posadí<br>sezáni<br>Přímý<br>Délka 6<br>Úbel 0<br>Délka 0                              | Speciality                    | Stitch /<br>Kerf<br>C Ja<br>Minin<br>P Po                                          | Nest<br>Nastaveni<br>Smart (Par<br>Smart (Par<br>Vý<br>Maximum c<br>Typ sta<br>Ananov state<br>Typ sta<br>alizace po<br>uze sloupee<br>uze fúdky               | Ýkos<br>t.)<br>ška rámu<br>šieka rámu<br>hain length<br>hain length<br>rt z řežší<br>)) ©<br>hybu      | Rout           Bridge           0           0           0           0           0           0           0           0           0           0           0           0           0           0           0           0           0           0           0           0           0           0           0           0           0           0           0           0           0           0           0           0           0           0           0           0           0           0           0           0           0           0           0           0           0           0           0           0           0           0           0           0 | er/<br>ges    |
| 1 Nastaveni<br>da<br>s Vnijši<br>najezd<br>Pozice<br>tup<br>on/off<br>Nájezd v rohu<br>r Rozšířé<br>jezd<br>On/off | Vnitení<br>nájezd<br>Dolní levý<br>Typ [i<br>ní  | Posadí<br>sezáni<br>Přímý<br>Délka 6<br>Úhel 0<br>Délka 0<br>Tímý<br>Délka 5<br>Úhel 0 | Speciality                    | Stitch /<br>Kerf<br>Sta<br>Sta<br>KERF<br>C JA<br>Minin<br>Po<br>Extra<br>Vy<br>Ph | Nest<br>Nastavení<br>Smart (Pat<br>noff Vý<br>Maximum c<br>Typ sta<br>eden (plasma<br>nalizace po<br>uze sloupec<br>uze fádky<br>thnout se chr<br>te edge bred |                                                                                                    | Rout<br>Bridg<br>0<br>0<br>0<br>0<br>0<br>0<br>0<br>0<br>0<br>0<br>0<br>0<br>0<br>0<br>0<br>0<br>0<br>0<br>0                                                                                                    | ster /<br>ges |

Zadejte funkci "Nastavit FastPATH". Tato funkce se používá pro určení náběhové a výběhové geometrie.

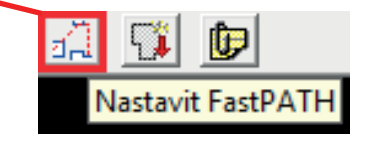

Vyberte záložku "Process", která určí proces.

- Vyberte pole "Zvolený proces" = zadejte "CUTTING".
- Pole řezu "Kerf" = vyberte "Levý".
- Pole "Strana" = zadejte "Obě".

Vyberte záložku "Vnější nájezd", která určuje náběhovou a výběhovou geometrii pro vnější obrys.

Pole "Pozice" určuje vybraný výchozí bod.

**Pole "Vstup"** určuje náběhovou geometrii. Při zadávání zadejte buď On nebo Off.

- Typ = zadejte typ náběhové geometrie v menu (přímý, čtvrtkruh, půlkruh).
- Délka = délka náběhové geometrie v mm nebo palcích.
- Úhel = 0°, 45° nebo 90° náběhového úhlu.
- Nájezd v rohu = zatrhněte pole (pokud to je možné, je náběh umístěn do rohu).

Pole "Výjezd" určuje výběhovou geometrii.

- Typ = zadejte typ výběhové geometrie (přímý, čtvrtkruh, půlkruh).
- Délka = délka výběhové geometrie v mm nebo palcích.
- Úhel = 0°, 45° nebo 90° výběhového úhlu.

| astPATH N                                          | astavení                                             |                   |                                |                            |                                        |                   |          |                     |       |
|----------------------------------------------------|------------------------------------------------------|-------------------|--------------------------------|----------------------------|----------------------------------------|-------------------|----------|---------------------|-------|
| Nápověda                                           |                                                      |                   | _                              |                            |                                        |                   |          |                     |       |
| Process                                            | Vnìjši<br>nájezd                                     | Vnitøni<br>nájezd | Poøadi<br>øezání               | Speciality                 | Stitch /<br>Kerf                       | Nest<br>Nastavení | Úkos     | Router /<br>Bridges |       |
|                                                    | Pozice                                               | Dolní             | -                              | •                          |                                        | nium sie          | лий Тяко | •П~                 |       |
| Poz<br>C Náj<br>C Ro<br>© Ro                       | i <b>Ce</b><br>jezd v rohu<br>zbít<br>bít nejdelší e | entitu            | Vstup<br>I⊄ On/Off             | T<br>Polor<br>Ú<br>ění Dél | iyp Čtvrtkru<br>nir 6<br>hel 0<br>ka 0 |                   |          |                     |       |
| ₩ Ko                                               | ntrola kolize                                        | •                 | - <b>Výjezd</b> —<br>I⊽ on/off | T<br>Polon<br>Úl           | yp (Čtvrtkru)<br>nìr (5<br>nel (0      |                   |          |                     |       |
| Středový propich<br>Center pierce if radius < 0 mm |                                                      |                   |                                |                            |                                        |                   |          |                     |       |
|                                                    |                                                      |                   |                                |                            |                                        |                   | Po       | užit S              | torno |

Vyberte záložku "Vnitřní nájezd", která určuje náběhovou a výběhovou geometrii pro vnitřní obrys. **Pole "Pozice"** určuje vybraný výchozí bod.

- **Pole "Vstup"** určuje náběhovou geometrii. Při zadávání zadejte buď On nebo Off.
- Typ = zadejte typ náběhové geometrie (přímý, čtvrtkruh, půlkruh).
- Poloměr = zadejte hodnotu.
- Délka = délka náběhové geometrie v mm nebo palcích.
- Úhel = 0°, 45° nebo 90° náběhového úhlu.

Pole "Výjezd" určuje výběhovou geometrii.

- Typ = zadejte typ výběhové geometrie (přímý, čtvrtkruh, půlkruh).
- Délka = délka výběhové geometrie v mm nebo palcích.
- Úhel = 0°, 45° nebo 90° výběhového úhlu.

## Tipy pro vnitřní obrysy náběhové a výběhové geometrie:

### Vnitřní obrys:

Měli byste se pokusit posouvat obrysem pomocí poloměru (čtvrtkruh/půlkruh). Poloměr by měl být uzpůsoben tloušťce materiálu nebo průměru otvoru. Výchozí bod náběhové geometrie by měl být minimálně tak daleko od obrysu, aby nedošlo při proražení k poškození.

Náběhová a výběhová geometrie se mohou podle materiálů a tloušťky materiálů lišit.

## Vnější obrys:

Pokud je na vnějším obrysu "ostrý" úhel (90 stupňů), je to ideální výchozí bod. Nejlepší náběhovou geometrií je situace, kdy se pohybujete "rovně přímo" po obrysu. V opačném případě, jako u vnitřního obrysu, byste se měli obrysem posouvat opatrně pomocí poloměru.

Ukázka otvoru:

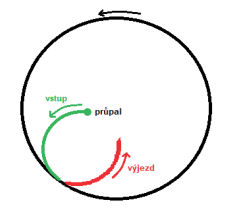

Ukázka vnějšího obrysu s ostrým úhlem:

## FASTCAM<sup>®</sup> Stručný průvodce

|                                                                                                    | Vnitøni                                                                                                    | Poøadi                                                                                                    | Constalia     | Stitch /                                                                                                    | Nest                                                                                                    | Úl                                                                                                    | Router /                                                                                                    |                     |
|----------------------------------------------------------------------------------------------------|----------------------------------------------------------------------------------------------------|----------------------------------------------------------------------------------------------------|---------------|----------------------------------------------------------------------------------------------------|----------------------------------------------------------------------------------------------------|----------------------------------------------------------------------------------------------------|----------------------------------------------------------------------------------------------------|---------------------|
| nájezd                                                                                                    | nájezd                                                                                                    | øezání                                                                                                    | speciality    | Kerf N                                                                                                    | lastavení                                                                                                    | UKOS                                                                                                    | Bridges                                                                                                    |                     |
|                                                                                                    |                                                                                                    |                                                                                                    |               |                                                                                                    |                                                                                                    |                                                                                                    |                                                                                                    |                     |
| D. IV                                                                                                    | 3 1 2 2 2                                                                                                    |                                                                                                    |               |                                                                                                    |                                                                                                    |                                                                                                    |                                                                                                    |                     |
| Vnitøni poøadi Dalsi                                                                                                    | nejblizsi                                                                                                    | -                                                                                                    | Nastav poøa   | idi øezani pro v                                                                                                    | nitøni pro                                                                                                    | picny.                                                                                                    |                                                                                                    |                     |
| 4                                                                                                    | രി                                                                                                    |                                                                                                    | 0             | 3                                                                                                    | /                                                                                                    | 60                                                                                                    | <hr/>                                                                                                    |                     |
|                                                                                                    |                                                                                                    |                                                                                                    |               |                                                                                                    |                                                                                                    | <b>A A</b>                                                                                                    | )                                                                                                    |                     |
| G                                                                                                    | പ                                                                                                    |                                                                                                    | 0             |                                                                                                    |                                                                                                    | 5)_(2                                                                                                    | )/                                                                                                    |                     |
|                                                                                                    |                                                                                                    |                                                                                                    |               | •                                                                                                    |                                                                                                    |                                                                                                    |                                                                                                    |                     |
| e                                                                                                    | adv                                                                                                    |                                                                                                    | Sloup         | рсе                                                                                                    | D                                                                                                    | alší nejb                                                                                                    | ližší                                                                                                    |                     |
|                                                                                                    |                                                                                                    | ,                                                                                                    |               |                                                                                                    |                                                                                                    |                                                                                                    |                                                                                                    |                     |
| Zachovat puvo                                                                                                    | idni poradi                                                                                                    | I                                                                                                    |               | Zarovnar                                                                                                    | n s dalsım                                                                                                    | propicher                                                                                                    | n                                                                                                    |                     |
|                                                                                                    |                                                                                                    |                                                                                                    |               |                                                                                                    |                                                                                                    |                                                                                                    |                                                                                                    |                     |
|                                                                                                    |                                                                                                    |                                                                                                    |               |                                                                                                    |                                                                                                    |                                                                                                    |                                                                                                    |                     |
| Zaèátek NEST Dolni                                                                                                    | í levý                                                                                                    | -                                                                                                    | NEST - Zvolt  | e zaèátek a poe                                                                                                    | adí sklád                                                                                                    | ání.                                                                                                    |                                                                                                    |                     |
| Degedi NEST Della                                                                                                    |                                                                                                    |                                                                                                    |               |                                                                                                    |                                                                                                    |                                                                                                    |                                                                                                    |                     |
| Pobadi NEST  Dasi                                                                                                    | nejbilzsi                                                                                                    | <u> </u>                                                                                                    |               |                                                                                                    |                                                                                                    |                                                                                                    |                                                                                                    |                     |
|                                                                                                    |                                                                                                    |                                                                                                    |               |                                                                                                    |                                                                                                    |                                                                                                    |                                                                                                    |                     |
|                                                                                                    |                                                                                                    |                                                                                                    |               |                                                                                                    |                                                                                                    |                                                                                                    |                                                                                                    |                     |
|                                                                                                    |                                                                                                    |                                                                                                    |               |                                                                                                    |                                                                                                    | P                                                                                                    | oužít                                                                                                    | Storno              |
|                                                                                                    |                                                                                                    |                                                                                                    |               |                                                                                                    |                                                                                                    | P                                                                                                    | oužit                                                                                                    | Storno              |
| тн                                                                                                    |                                                                                                    |                                                                                                    |               |                                                                                                    |                                                                                                    | P                                                                                                    | oužit                                                                                                    | Storno              |
| PTH<br>→ ~ ↑ <mark>_</mark> « Dokument                                                                                                    | y > PROJECT                                                                                                    | S > 1 Project ma                                                                                                    | nagement > EX | -TRACK > DWGs                                                                                                    |                                                                                                    | P.                                                                                                    | oužít                                                                                                    | Storno              |
| PTH<br>→ * ↑ <mark>=</mark> « Dokument<br>politidet <b>*</b> Nová složka                                                                                                    | y > PROJECT                                                                                                    | S > 1 Project ma                                                                                                    | nagement > EX | -TRACK > DWGs                                                                                                    |                                                                                                    | _ P.<br>~ ∂                                                                                                    | Prohledat: DWG                                                                                                    | Storno              |
| PTH<br>→ ~ ↑                                                                                                    | y > PROJECT                                                                                                    | S > 1 Project ma                                                                                                    | nagement > EX | -TRACK > DWGs<br>Datum změny                                                                                                    | у Тур                                                                                                    | _ P.<br>~ δ                                                                                                    | Prohledat: DWG                                                                                                    | Storno              |
| PTH<br>→ → ↑ ▲ « Dokument<br>pořádat ▼ Nová složka<br>§ Sdokumenty #<br>↓ PLASMOVÉ ZDROJE #                                                                                                    | y > PROJECT                                                                                                    | S > 1 Project ma                                                                                                    | nagement > EX | -TRACK > DWGs<br>Datum zmény<br>25.06.2019 12:                                                                                                    | y Typ<br>19 Soub                                                                                                    | → ð                                                                                                    | Prohledat: DWG<br>Velikost<br>5 kB                                                                                                    | Storno              |
| PTH<br>                                                                                                    | y → PROJECT<br>Název<br>dig fis                                                                                                    | S > 1 Project ma<br>~<br>-track zkouska<br>ch neu<br>cr cano co co co                                                                                                    | nagement > EX | -TRACK > DWGs<br>Datum změny<br>25.06.2019 12:<br>06.02.2020 11:                                                                                                    | y Typ<br>19 Sout<br>05 Sout                                                                                                    | v 6                                                                                                    | Prohledat: DWG<br>Velikost<br>5 kB<br>48 kB                                                                                                    | Storno              |
| PTH<br>→                                                                                                    | y → PROJECT<br>Název<br>GE fis<br>FR                                                                                                    | S > 1 Project ma<br>-track zkouska<br>ch neu<br>EE CARS 01.CAM<br>me Care 01                                                                                                    | nagement > EX | -TRACK > DWGs<br>25.06.2019 12<br>06.02.2020 11<br>10.02.2020 12<br>10.02.2020 12                                                                                                    | y Typ<br>119 Sout<br>105 Sout<br>28 Sout                                                                                                    | v 6<br>or DWG<br>or DXF<br>or CAM                                                                                                    | Prohledat: DWG<br>Velikost<br>5 kB<br>48 kB<br>372 kB<br>324 kP                                                                                                    | Storno<br>S<br>∦≣ ▼ |
| PTH                                                                                                    | y > PROJECT                                                                                                    | S → 1 Project ma<br>^-track zkouska<br>ch neu<br>EE CARS 01.CAM<br>we Can 01                                                                                                    | nagement > EX | -TRACK > DWGs<br>Datum zmfry<br>25.06.2019 12<br>06.02.2020 13<br>10.02.2020 13<br>10.02.2020 13                                                                                                    | y Typ<br>19 Sout<br>28 Sout<br>28 Sout<br>28 Sout                                                                                                    | P                                                                                                    | Prohledat DWG<br>Velikost<br>5 k8<br>40 k8<br>372 k8<br>364 k8                                                                                                    | Storno<br>s<br>∯≣ ▼ |
| PTH                                                                                                    | y → PROJECT<br>→B EX<br>- B EX<br>- B Fre<br>- Fre<br>- Fre | S → 1 Project ma<br>×track zkouska<br>ch neu<br>EC CARS 01.CAM<br>eC CAR 01<br>eC CAR 01<br>eC CAR 01                                                                                                    | nagement > EX | -TRACK → DWGs<br>Datum zmény<br>25.66.2019 12<br>06.02.2020 13<br>10.02.2020 13<br>11.02.2020 13<br>17.05.2018 12<br>01.01.2019 17                                                                                                    | y Typ<br>119 Sout<br>28 Sout<br>28 Sout<br>27 Sout                                                                                                    | P P P P P P P P P P P P P P P P P P P                                                                                                    | Prohiedat:         DWG           Velikost         5 k8         48 k8           372 k8         364 k8         161 k8           376 k8         364 k8         161 k8                                                                                                    | Storno              |
| PTH<br>→                                                                                                    | y → PROJECT                                                                                                    | S → 1 Project ma<br>-track zkouska<br>ch neu<br>EE CARS 01.CAM<br>ee Cars 01<br>ee Cars 01<br>FF C CARS 01                                                                                                    | nagement > EX | -TRACK > DWGs<br>Datum zmény<br>25.66.2019 12<br>10.02.2020 13<br>10.02.2020 13<br>17.05.2018 15<br>01.01.2019 17<br>10.02.2020 13                                                                                                    | y Typ<br>119 Sout<br>28 Sout<br>27 Sout<br>50 Scali<br>50 Scali                                                                                                    | P                                                                                                    | Prohledat: DWG<br>Velikost<br>5 k8<br>364 k8<br>372 k8<br>364 k8<br>161 k8<br>20 k8<br>77 k8                                                                                                    | Storno              |
| PTH<br>pořádat Vová složka<br>Sokumenty #<br>PLASMOVÉ ZDROJE<br>1 Project management #<br>© Obráday #<br>© Obráday #<br>C Z screen shoty<br>dang školení<br>i potos<br>videa s fotty                                                                             | y > PROJECT<br>Název<br>S Fri<br>Fri<br>Fri<br>Fri<br>Fri<br>Fri<br>Fri<br>Fri                                                                                                    | S → 1 Project ma<br>track złowska<br>ch neu<br>EE CARS 01.CAM<br>ee Cars 01<br>ee Cars 01<br>EE CARS 01<br>EE CARS   | nagement > EX | -TRACK > DWGs<br>Datum zmfary<br>25.66.2019 12:<br>06.02.2020 13:<br>10.02.2020 13:<br>10.02.2020 13:<br>10.02.2020 13:<br>10.02.2020 13:<br>10.02.2020 13:<br>10.02.2020 13:<br>10.02.2020 13:                                                                                                    | y Typ<br>119 Sout<br>28 Sout<br>28 Sout<br>27 Sout<br>50 Scali<br>06 Text<br>27 Sout                                                                                                    | ✓ ŏ<br>or DWG<br>or DXF<br>or CAM<br>or DXF<br>or CAM<br>bible Vector Gr<br>syöd okument<br>or JPG                                                                                                    | Prohledet:         DWZit           Velikost         5 k8           48 k8         372 k8           364 k8         161 k8           161 k8         20 k8           71 k8         120 k8                                                                                                    | s<br>s              |
| PTH<br>potatat Novs slotka<br>Solokamenty<br>PLASMOVE ZDROJE<br>1 Project management<br>2 Obsrådy<br>dog šolení<br>j photos<br>j photos<br>i vide a fotby                                                                                                    | y > PROJECT                                                                                                    | S → 1 Project ma<br>~                                                                                                    | nagement > EX | TRACK > DWGs                                                                                                    | y Typ<br>19 Sout<br>28 Sout<br>28 Sout<br>27 Sout<br>27 Sout<br>27 Sout<br>27 Sout<br>27 Sout<br>20 Scal                                                                                                    | P<br>bor DWG<br>bor DXF<br>bor DXF<br>bor | Prohledat: DWG<br>Velikost<br>48 k8<br>372 k8<br>364 k8<br>161 k8<br>20 k8<br>120 k8<br>20 k8                                                                                                    | Storno              |
| PTH<br>poriadat Nová složka<br>Selokumenty #<br>PLASMOVÉ ZDROJE<br>Dručsky #<br>C C z screm shoty<br>dmg školení<br>płotos<br>videa s foty<br>OneDrive - IBG Industrie-Betel                                                                                     | y → PROJECT<br>→ Název<br>→ SE 55<br>GE 16<br>Fr<br>Fr<br>Fr<br>Fr<br>Fr<br>Fr<br>Fr<br>Fr<br>Fr<br>Fr                                                                                                    | S > 1 Project ma<br>-track skouska<br>ch neu<br>EC CARS 01.CAM<br>eC Cars 01<br>EE CARS 01<br>eC Cars 01<br>EE CARS 01<br>eC Cars 02<br>senkogf (1)                                                                                                    | nagement > EX | -TRACK > DWGs<br>Dutum zmény<br>26.66,2012 (2000)<br>10.02,2020 11<br>10.02,2020 13<br>10.02,2020 13<br>10.0 | y Typ<br>19 Soub<br>05 Sout<br>28 Sout<br>27 Sout<br>50 East<br>50 Teat<br>27 Sout<br>50 Scali<br>50 Scali                                                                                                    | P. Co<br>orr DWG<br>orr DXF<br>orr CAM<br>borr DXF<br>orr JPG<br>bable Vector Gr<br>yog dokument<br>orr JPG<br>bable Vector Gr                                                                                                    | Prohledat: DWG<br>Velikost<br>5 k8<br>46 k8<br>37 k8<br>36 k8<br>16 k8<br>10 k8<br>20 k8<br>12 k8<br>20 k8<br>20 k8<br>20 k8<br>20 k8                                                                                                    | s<br>Bit v          |
| PTH<br>pristat Novs složka<br>Sdokumenty<br>PLASMOV ZDROJE<br>PLASMOV ZDROJE<br>PLASMOV ZDROJE<br>Obridy<br>dog šložení<br>photos<br>víde a složky<br>Onzbřive - Blő Industrie-Betel<br>Torto počlač                                                             | y > PROJECT<br>→S EX<br>Fig. Fig.<br>Fig. Fig. Fig.<br>Fig. Fig.<br>Fig. Fig. Fig.<br>Fig. Fig. Fig.<br>Fig. Fig. Fig.<br>Fig. Fig. Fig. Fig.<br>Fig. Fig. Fig. Fig.<br>Fig. Fig. Fig. Fig. Fig. Fig.<br>Fig. Fig. Fig. Fig. Fig. Fig. Fig. Fig.                                                                                                    | S → 1 Project ma<br>-track zkouska<br>ch neu<br>EE CARS 01.CAM<br>ee Cars 01<br>ee Cars 01<br>ee Cars 01<br>ee Cars 02<br>ee Cars 02<br>ee Cars  | nagement > EX | -TRACK > DWGs<br>Datum amény<br>25.66.2019 12<br>66.22.200 11<br>10.02.2020 13<br>10.02.2020 13<br>10.02.2020 13<br>10.02.2020 13<br>10.02.2020 13<br>10.02.2020 15<br>10.02.2020 15<br>10.02.202 | y Typ<br>19 Sout<br>28 Sout<br>28 Sout<br>29 Scal<br>50 Scal<br>50 Scal | P<br>or DWG<br>or DXF<br>or CAM<br>or DXF<br>or CAM<br>or DXF<br>or JPG<br>able Vector Gr<br>syd akument<br>or JPG<br>able Vector Gr                                                                                                    | Prohledat: DWG<br>Velikost<br>5 k8<br>48 k8<br>161 k8<br>161 k8<br>161 k8<br>161 k8<br>161 k8<br>161 k8<br>162 k8<br>162 k8<br>162 k8<br>163 k8<br>164 k8<br>164 k8<br>16 | Storno              |
| PTH<br>pořádat Vová složka<br>Sdekumenty<br>PLASMOVŽENCE<br>PLASMOVŽENCE<br>Ctř. scren shoty<br>dvaj kučení<br>photo:<br>videa a foty<br>Oročhve - IBG Industrie-Betel<br>Toto počdať<br>Toto počdať<br>Sto bjety                                                | y > PROJECT<br>- Název<br>- R<br>- R<br>- R<br>- R<br>- R<br>- R<br>- R<br>- R                                                                                                    | S → 1 Project ma<br>-track shouka<br>ch neu<br>EE CARS 01.CAM<br>eE Cars 01<br>EE CARS 01.CAM<br>eE Cars 02<br>EE CARS 01<br>EE CARS 01<br>EE C  | nagement > EX | -TRACK + DWGs Datum zmény 236.6.2191 22 6.6.22.0201 11.10.2.2203 13.1716.5.22101 5 10.1.22191 17.10.2.2203 19.11.2191 17.10.2.2203 19.11.2191 17.10.22203 19.11.2191 17.10.22203 19.11.2191 17.10.22203 19.11.219 19.11.219 19.11.21 19.11.21 19.11.21 19.11.21 19.11.21 19.11.21 19.11.21 19.11.21 19.11.21 19.11.21 19.11.21 19.11.21 19.11.21 19.11.21 19.11.21 19.11 19.11 19.                                                                                                    | y Typ<br>119 Sout<br>105 Sout<br>128 Sout<br>128 Sout<br>129 Sout<br>120 Sout<br>105 Sout<br>105 Sout<br>105 Sout<br>105 Sout<br>105 Sout                                                                                                    | P<br>Sor DWG<br>Sor DXF<br>Sor DXF<br>Sor DXF<br>Sor DXF<br>Sor DXF<br>Sor DXF<br>Sor DXF<br>Sor DXF<br>Sor DXF<br>Sor DXF                                                                                                    | Prohledat: DWG<br>Velikort<br>5 k8<br>4 k1 k8<br>20 k8<br>20 k8<br>120 k8<br>4 2 k8<br>4 2 k8<br>4 2 k8                                                                                                    | Storno              |
| PTH  PTH  Provide Construction  Selection  PLASMOVE ZEROLE  PLASMOVE ZEROLE  PLASMOVE ZEROLE  PLASMOVE ZEROLE  C Z zoren shoty  dog lacter( photes  videa s otsty  OneDrive - IBG Industrie-Betel  Torto pociał  Dokady Dokadye  Dokadye  Dokadyenek  Dokadyenek | y > PROJECT<br>- Niszev<br>- Se Ex<br>- Fir<br>- Fir                                                                                                    | S → 1 Project ma<br>cheau<br>EE CARS 01<br>EE CARS 01<br>EE CARS 01<br>EE CARS 01<br>EE CARS 01<br>EE CARS 01<br>EE CARS 01<br>See Cars 02<br>See Cars 02                           | nagement > EX | -TRACK > DWGs<br>Datum 2m6/m<br>25.66.2020 11<br>10.02.2020 12<br>10.02.2020 13<br>10.02.2020 13<br>10.02.2020 13<br>10.02.2020 13<br>10.02.2020 13<br>10.02.2020 15<br>10.02.2020 15<br>10.02.20 | y Typ<br>19 South<br>28 South<br>28 South<br>27 South<br>50 Scala<br>50 Scala<br>50 Scala<br>50 South<br>50 South<br>50 South<br>50 South<br>50 South<br>50 South<br>50 South<br>50 South<br>50 South<br>50 South<br>50 South<br>51 South<br>51 South<br>52 South<br>53 South<br>54 South<br>55 South<br>55 South                                                                                                    | b                                                                                                    | Prohledat: DWG<br>Velikost<br>5 k8<br>35 k8<br>161 k8<br>10 k8<br>10 k8<br>10 k8<br>120 k8<br>42 k8<br>42 k8<br>42 k8<br>42 k8<br>35 k8<br>35 k8<br>35 k8<br>35 k8                                                                                                    | Storno              |
| PTH  Pride  PTH  Pride  PTH  Pride  Pth Pth Pth Pth Pth Pth Pth Pth Pth Pth                                                                                                    | y → PROJECT<br>→ Název<br>→ 4 E EX<br>≪ Fir<br>→ Fir<br>← Fir<br>← Fi                                                                                                    | S > 1 Project ma<br>-track zkouska<br>ch neu<br>EC CARS 01-CAM<br>EC CARS 01-CAM<br>EC CARS 01<br>EC CARS 01<br>EC CARS 02<br>EC CARS 02<br>EC C | nagement > EX | TRACK > DWG<br>Datum zmény<br>52.56.2019 12<br>66.22.200 11<br>10.22.200 3<br>10.02.200 3<br>10.02.200 3<br>10.02.200 13<br>10.02.200 15<br>0.01.2019 17<br>66.62.200 11<br>66.62.200 11<br>0.02.200 5                                                                                                    | y Typ<br>19 Soub<br>19 Soub<br>28 Soub<br>28 Soub<br>27 Soub<br>50 Scala<br>50 Soub<br>50 Soub<br>50 Soub<br>50 Soub<br>51 Soub<br>51 Soub<br>51 Soub                                                                                                    | or DWG     or DXF     or DXF     or DXF     or DXF     or DXF     or DXF     or DXF     or DXF     or DXF     or DXF     or DXF                                                                                                    | Prohledat: DWG<br>Velikost<br>5 kB<br>44 kB<br>37 k40<br>36 kB<br>10 kB<br>20 kB<br>20 kB<br>42 kB<br>42 kB<br>42 kB<br>42 kB<br>119 kB<br>53 kB<br>51 kB                                                                                                    | Storno              |

"Sekvenci řezu" můžete měnit sekvenci řezání.

Nabídka "Speciality, Stitch/Kerf / Nest nastavení /Úkos" nejsou zatím pro řezací program potřebné.

Jakmile bude nastavení dokončeno, pole uzavřete pomocí "Použít".

Poté bude FastCAM<sup>®</sup> chtít uložit nastavení pro náběhovou a výběhovou geometrii.

Vyberte požadovaný adresář.

Bude uloženo jako FASTPATH1.PTH (Název je možné měnit, Je důležité, aby byl soubor uložen jako .PTH).

Pole uzavřete pomocí tlačítka "Uložit".

#### 9. Přidělení náběhové a výběhové geometrie/vytvoření řezacího programu.

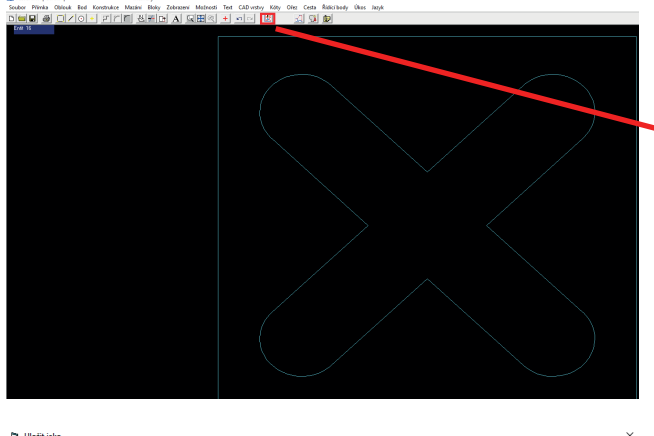

Zadejte funkci "Vytvořit NC program". Touto funkcí dojde k přidělení nastavení náběhové a výběhové geometrie.

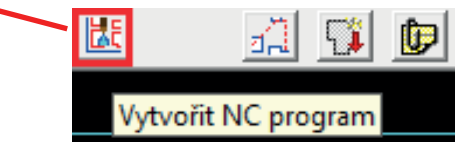

| C3. Uložit jako                                              |          |                                 |                      |                    |                 | ×      |
|--------------------------------------------------------------|----------|---------------------------------|----------------------|--------------------|-----------------|--------|
| $\leftarrow$ $\rightarrow$ $\checkmark$ $\Uparrow$ 🚺 « Dokum | enty >   | PROJECTS > 1 Project management | nt > EX-TRACK > DWGs | v 0                | Prohledat: DWGs | م<br>ر |
| Uspořádat 👻 Nová složka                                      |          |                                 |                      |                    |                 | 81 • 😯 |
| Sdokumenty                                                   | * ^      | Název                           | Datum změny          | Тур                | Velikost        | ^      |
| PLASMOVÉ ZDROJE                                              | 1        | dwa školení                     | 10.08.2020 9:55      | Složka souborů     |                 |        |
| 1 Project management                                         | 1        | BACKUP.PTH                      | 11.02.2020 10:30     | Soubor PTH         | 1 kB            |        |
| E Obrázky                                                    | 1        | 🔠 Butterfly 16                  | 01.01.2019 14:06     | Soubor DXF         | 462 kB          |        |
| CZ screen shoty                                              |          | Butterfly 16                    | 01.01.2019 14:05     | Soubor JPG         | 123 kB          |        |
| dwa školení                                                  |          | 👘 Butterfly 16                  | 01.01.2019 14:05     | Scalable Vector Gr | 45 kB           |        |
| photos                                                       | - 11     | 🕮 car                           | 01.01.2019 17:50     | Soubor DXF         | 110 kB          |        |
| ides a fatler                                                |          | EXERCISE 1.CAM                  | 05.02.2020 14:22     | Soubor CAM         | 2 kB            |        |
| Videa a fotky                                                |          | EXERCISE 2.CAM                  | 05.02.2020 14:29     | Soubor CAM         | 1 kB            |        |
| > 🦱 OneDrive - IBG Industrie-B                               | eteil    | EXERCISE 3.CAM                  | 05.02.2020 14:48     | Soubor CAM         | 3 kB            |        |
| Tanka an Mark                                                |          | EX-track zkouska                | 25.06.2019 12:19     | Soubor DWG         | 5 kB            |        |
| rento pocitac                                                |          | 🔠 fisch neu                     | 06.02.2020 11:05     | Soubor DXF         | 48 kB           |        |
| 3D objekty                                                   | - 1      | FREE CARS 01.CAM                | 10.02.2020 13:28     | Soubor CAM         | 372 kB          |        |
| > 🖆 Dokumenty                                                |          | Example 2 Cars 01               | 10.02.2020 13:28     | Soubor DXF         | 364 kB          |        |
| h Hudha                                                      | ~        | Free Cars 01                    | 17.05.2018 15:27     | Soubor IPG         | 161 kB          | ~      |
| Název souboru: SAMPLE D                                      | XF FILE. | TXT                             |                      |                    |                 | ~      |
| Uložit jako typ: *.*                                         |          |                                 |                      |                    |                 | ~      |
| <ul> <li>Skrýt složky</li> </ul>                             |          |                                 |                      |                    | Uložit          | Zrušit |

Poté bude FastCAM® chtít uložit řezací program.

Vyberte požadovaný adresář.

Bude uložen jako Muster.TXT (Název je možné měnit). Je důležité, aby byl soubor uložen jako .TXT). Pole uzavřete pomocí tlačítka "Uložit".

## FASTCAM<sup>®</sup> Stručný průvodce

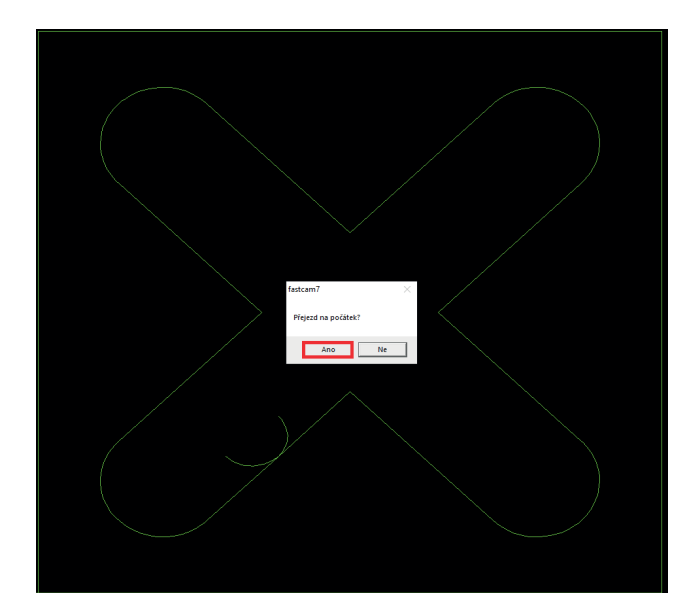

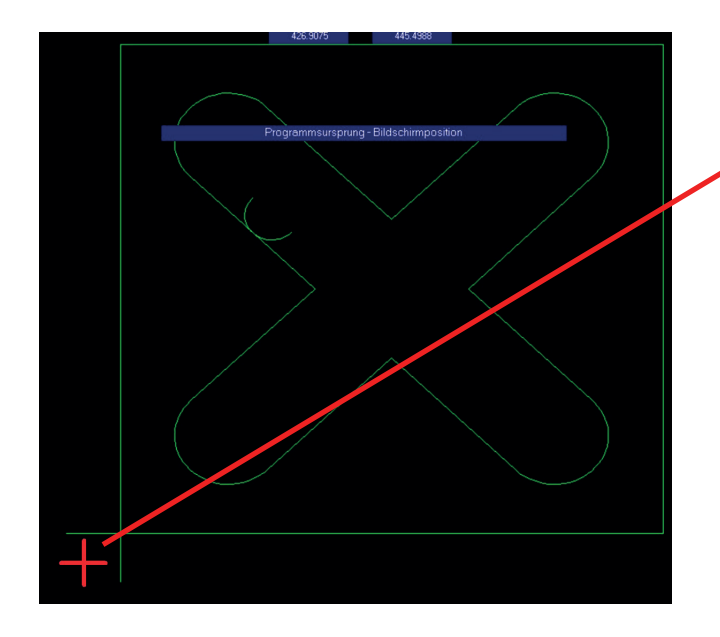

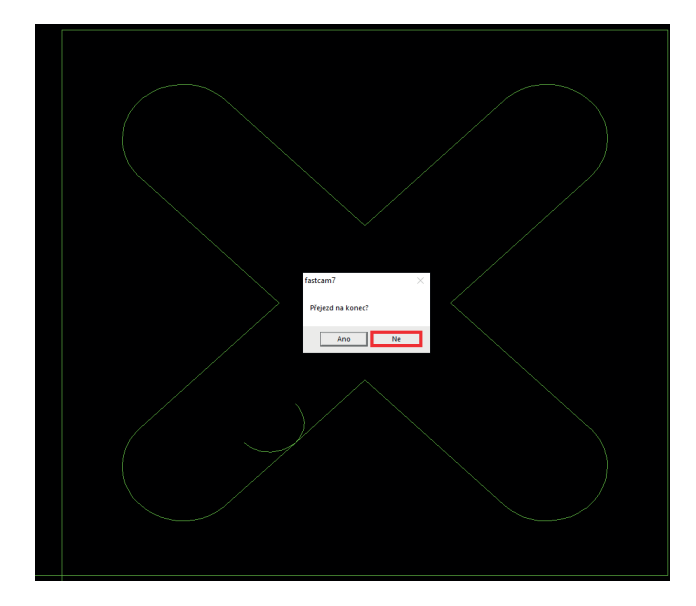

FastCAM® se zeptá "Přejezd na počátek"? Zadejte na této hlášce "Ano".

#### "Ano" znamená:

Je možné kliknutím myši vybrat v poli programu výchozí bod (viz. další strana).

#### "Ne" znamená":

Řezací program se spustí ve výchozím bodě vnějšího obrysu. Může to být tedy jakákoli pozice, v závislosti na výchozím bodu pro vnější obrys nastaveném dříve.

Při zahájení propalu, či při polohování řezacího hořáku, dávejte pozor, aby byla výběhová geometrie stále v materiálu.

Pokud bylo předchozí pole potvrzeno jako "Ano", můžete nyní používat myš pro nastavení výchozího bodu programu.

Například, klikněte levým tlačítkem myši doleva pod místo, kde je zobrazen "červený křížek". Výhodou tohoto postupu je, že další polohování řezacího hořáku je jednodušší.

To znamená, že když stojíte před CNC ovládáním, řezací hořák je možné umístit dolů doleva na řezanou desku, aniž byste se obávali, že dojde k vyběhnutí z materiálu.

Po přidělení výchozího bodu programu se FastCAM® zeptá "Přejezd na konec?"

Zadejte na této hlášce "Ne". - sjednocení viz. podobný popis výše.

#### "Ne" znamená:

Jakmile je vyřezán poslední obrys, řezací hořák se zastaví na tomto obrysu.

#### "Ano" znamená:

Jakmile je vyřezán poslední obrys, řezací hořák se posune zpět do výchozího bodu programu.

## FASTCAM<sup>®</sup> Stručný průvodce

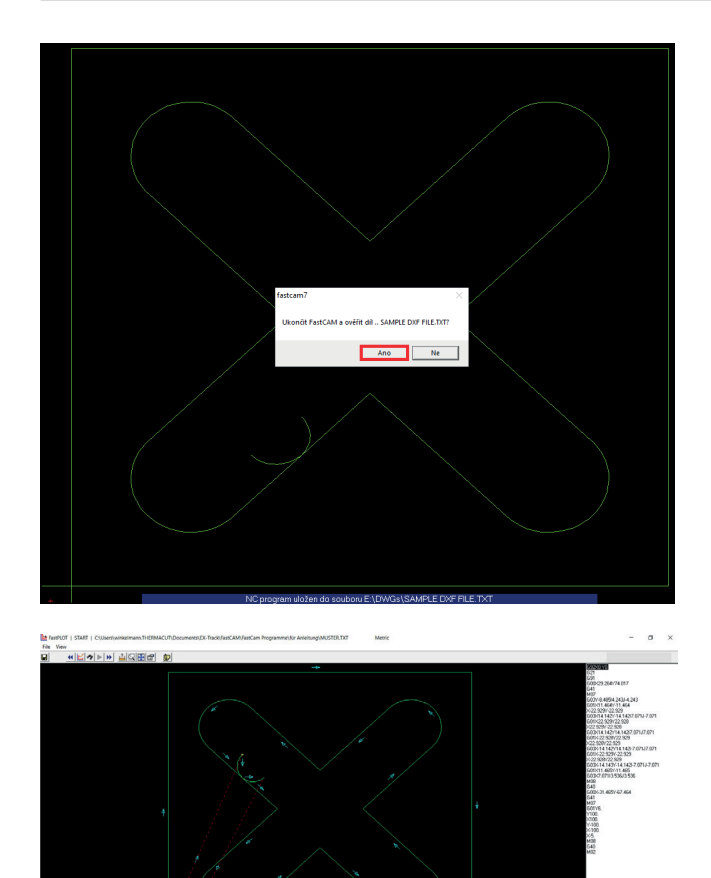

FastCAM<sup>®</sup> se zeptá "Ukončit FastCAM<sup>®</sup> a ověřit díl?" Zadejte na této hlášce "Ano". - sjednocení viz. podobný popis výše.

Poté se program FastPLOT otevře automaticky. Zde lze

- v programu ověřit, zda:
- je řezací sekvence v pořádku
- jsou rychlé posuny v pořádku
- je výchozí bod v pořádku
- a tak dále.

NC kód
NC kód
Set of the set of the se

12

10. Kontrola řezacího programu.

Stisknutím tohoto pole může řezací program (NC kód)

provést úkon krok za krokem nanečisto pomocí

kurzorových kláves (nahoru/dolů).

### Ukázka nesprávného výkresu DXF.

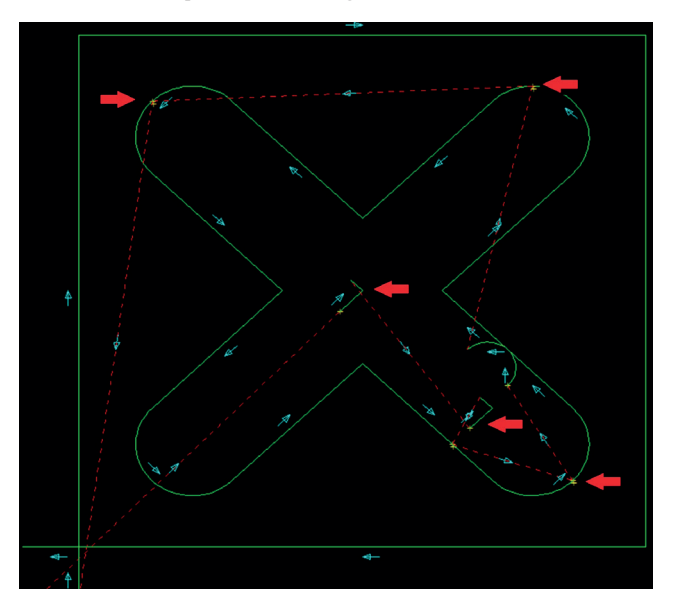

Jelikož je výkres DXF nesprávný (např. obsahuje dvojité čáry nebo malé body na čáře), vygeneruje FastCAM® příliš mnoho výchozích bodů, které lze snadno najít podle příliš velkého počtu rychlých pohybů a opakovaných startů na čáře (obrysu).

Červené šipky zobrazují nesprávné body a čáry.

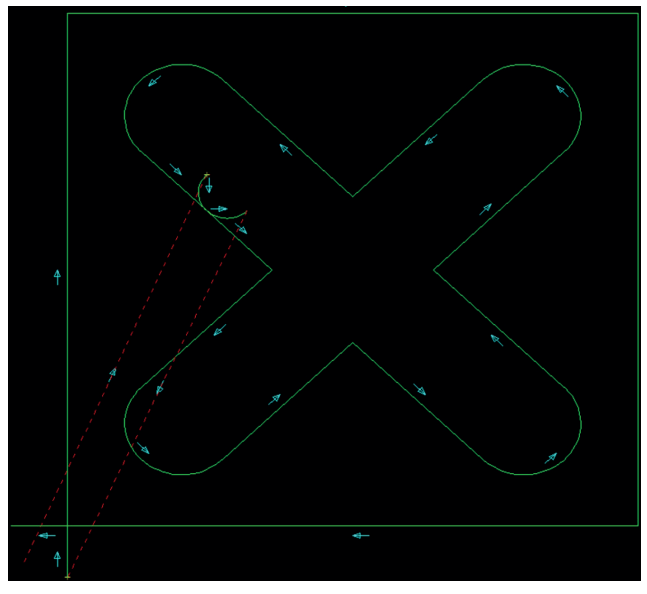

Po vyčištění výkresu DXF zobrazí FastCAM® správnou řezací sekvenci.

Je jasně vidět, že jsou zde méně rychlé pohyby a každá čára (obrys) je řezána pouze jednou.

V případě čáry nebo obrysu by měl rychlý pohyb vést k obrysu a zpět na konec čáry (obrysu).

11. Řezací program.

Dokončený řezací program lze nyní uložit z PC na USB disk a použít k řezání na EX-TRACK<sup>®</sup>.

Dokončené řezací programy jsou ukládány jako .TXT.

USB disky musí být formátovány na FAT (FAT16) nebo FAT32. Nejlepší je mít soubory programu pouze na vyhrazeném USB disku, jinak se může CNC zablokovat při snaze načíst jiné formáty. FAT32 bude vyhovovat pro USB disky až do velikosti 32 GB. Soubory nesmí být větší než 4 GB. Pokud je váš USB disk větší, lze jej nastavit na 32.

## SEKCE 3.

# USPOŘÁDÁNÍ DÍLŮ:

Při provádění uspořádání dílů (uspořádání dílů) lze uspořádat různé obrysy na danou velikost plechu.

1. Otevřete software "FastNEST" (pouze s ochranným USB klíčem).

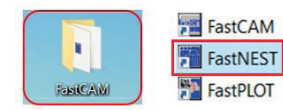

### 2. Určete velikost plechu.

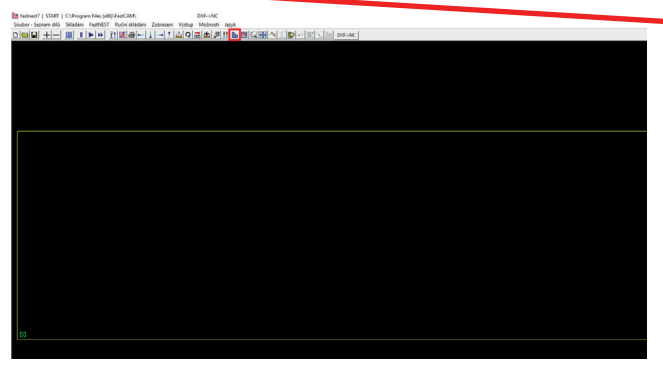

| 🖿 Se | znam plechů |        |             |            |          |        |          |     |          |       |        |    |
|------|-------------|--------|-------------|------------|----------|--------|----------|-----|----------|-------|--------|----|
| #    | Plate name  |        | Délka       | Šířka      | Plocha   | Parts  | Tloušťk: | IΓ  |          |       |        |    |
| L    |             |        |             |            |          |        |          |     |          |       |        |    |
|      |             |        |             |            |          |        |          |     |          |       |        |    |
|      |             |        |             |            |          |        |          |     |          |       |        |    |
|      |             |        |             |            |          |        |          |     |          |       |        |    |
| L    |             |        |             |            |          |        |          |     |          |       |        |    |
|      |             |        |             |            |          |        |          |     |          |       |        |    |
|      |             |        |             |            |          |        |          |     |          |       |        |    |
|      |             |        |             |            |          |        |          | Uh: |          |       |        |    |
|      |             |        |             |            |          |        |          |     |          |       |        |    |
|      |             |        |             |            |          |        |          | I.  | Délka    | 1000. |        | mm |
|      |             |        |             |            |          |        |          |     | Šířka    | 800.  |        | mm |
|      |             |        |             |            |          |        |          | UP: | Tloušťka | 10.   |        | mm |
| 0    | Obdelník    | 0      | Zbałka (CAN | 4 C        | EastTRAC | K data | háze     |     | Materiál | F     |        | -  |
|      | Obdellik    | D.     | Zoyay ora   | n          |          |        | 0020     | ÷   | Jakost   |       |        |    |
|      |             | PO     | rechlechn   | v nasti PA |          |        |          |     | Branch   |       |        | -  |
|      |             | Seznam |             |            |          | -      | Vložit   |     |          |       |        |    |
|      | L _         | -      |             |            | Mavim    | m nla  | chů      | 5   | Hledéní  |       | Hoto   | vn |
|      |             |        |             |            | maximu   | in hie | una      | ~   | madalii  |       | . 1010 |    |

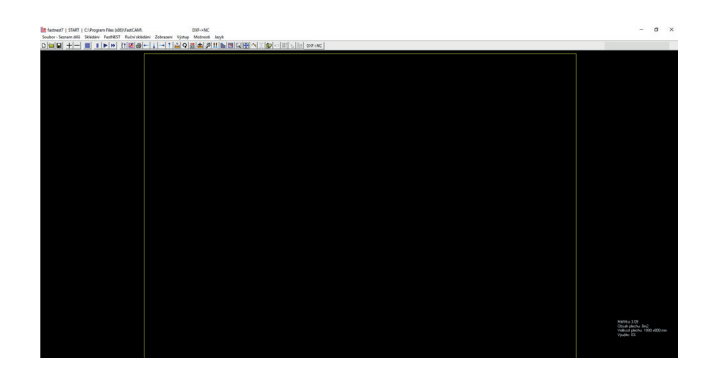

Zvolte funkci "změnit velikost plechu".

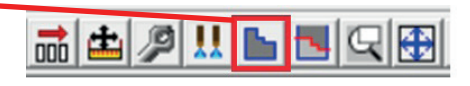

Otevře se nové okno, ve kterém je možné určit velikost plechu.

- zadejte délku a šířku
- pole uzavřete tlačítkem "hotovo".

Není nutné nastavit tloušťku a materiál, protože EX-TRACK<sup>®</sup> nemá automatickou řezací databázi.

**Důležité:** Maximální velikost plechu je 3 050 x 1 525mm. Jedná se o maximální pracovní plochu systému EX-TRACK<sup>®</sup>.

Žlutý rámeček zobrazuje upravenou velikost plechu.

3. Nastavení vzdálenosti pro uspořádání dílů.

| 📅 fastnest7   START  | C:\Progran | n Files (x86) | )\FastCAM\   |  |  |  |  |
|----------------------|------------|---------------|--------------|--|--|--|--|
| Soubor - Seznam dílů | Skládání   | FastNEST      | Ruční skládá |  |  |  |  |
|                      | Další      |               | ł            |  |  |  |  |
|                      | Předo      | hozí:         |              |  |  |  |  |
|                      | První      |               |              |  |  |  |  |
|                      | Poslední   |               |              |  |  |  |  |
|                      | Uložit     | t skládání    |              |  |  |  |  |
|                      | Načís      | t skládání    |              |  |  |  |  |
|                      | Tisk       |               |              |  |  |  |  |
|                      | Tisk       |               |              |  |  |  |  |
|                      | Nasta      | ivení skládá  | ání          |  |  |  |  |
|                      | Ořeza      | ıt            |              |  |  |  |  |
|                      | Data       | plechu        |              |  |  |  |  |
|                      | Ručn       | í skládání    |              |  |  |  |  |
|                      | Hořá       | ky            |              |  |  |  |  |
|                      | Konti      | ola kolize    |              |  |  |  |  |
|                      | Stack      | drill pass    |              |  |  |  |  |
|                      | Analý      | iza pohybu    |              |  |  |  |  |
|                      |            |               |              |  |  |  |  |

Zadejte menu "Skládání" a pak "Nastavení skládání".

V tomto menu lze upravit vzdálenost pro uspořádání dílů okraje plechu k řezanému dílu a také mezi jednotlivými řezanými díly.

Vzdálenost je možné nastavit v sekci "Mezery".

 Výkres - Výkres = vzdálenost při uspořádání dílů mezi řezanými díly.

 Plech - Výkres = vzdálenost při uspořádání dílů mezi hranou plechu a řezaným dílem.

Vzdálenost pro uspořádání dílů závisí na řezaných dílech a tloušťce materiálu a může se lišit. .

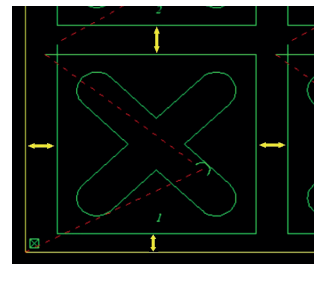

Zvolte funkci "DXF -> NC".

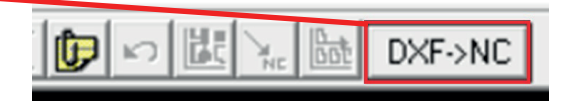

| Mezery<br>Výkres - Výkres 10 mm<br>Plech - Výkres 10 mm                                                                                       | Poèet úhlù v 90                                                                                                    | NC výstup<br>C Zeptejte se všechny<br>otázky                           |
|----------------------------------------------------------------------------------------------------|----------------------------------------------------------------------------------------------------|------------------------------------------------------------------------|
| Vaximum poèet plechù 200                                                                                                    | Poèet hledání 10                                                                                                    | <ul> <li>Předvolit odpovědi</li> <li>Ověřit díl ve FastPLOT</li> </ul> |
| <ul> <li>Pauza na novém plechu</li> <li>Zakázat vnitřní skládání</li> <li>Priorita dlouhých dílů</li> <li>Nepoužívat zhuštění dílů</li> </ul> | ─ Nahrávání plechu<br>✓ Neotáčet plechy                                                                                   | □ Tisk skládání<br>I⊽ Změna pořadí<br>I⊽ Posun propalů                 |
| Nahrávání dílu<br>Stanovit optimální úhel skládání<br>Zahrnout pole<br>Upravit rohy                                                           | Kontrola NC kolize<br>Kontrola NC výstupu na kolize<br>Vzdálenost<br>kroku                                                | Use subroutines                                                        |
| Rohy<br>C Zaoblení C Ostré<br>Velikost 0 mm<br>Typ Zadný マ<br>™ Vynechat ostré rohy                                                           | Omezen posun při kolizi     Typ skládání     Standard     Standard     Skladani     snolečných řezu     Skládání s můstky |                                                                        |

### 4. Nastavení typu souboru.

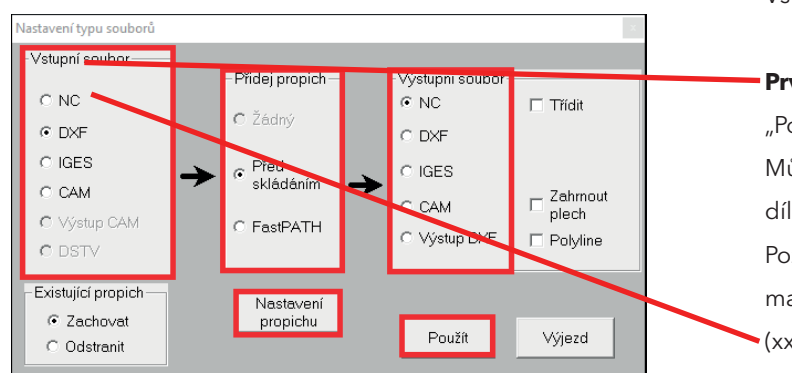

Vstupní typ souboru

**První možnost** = vyberte "NC" a potvrďte pomocí "Použít".

Můžete pokračovat přímo bodem 5 "Přidání řezaných dílů" (viz. strana 16).

Požadavkem je, aby jednotlivé řezací programy, které mají být uspořádány, již byly předem vytvořeny (xxx.TXT).

**Druhá možnost** = zadejte "DXF" a pak pokračujte následujícími kroky.

Přidej Propich - Vyberte "Před skládáním". Výstupní soubor - Vyberte "NC".

Pak klikněte na "Nastavení propichu", abyste určili výběhovou a náběhovou geometrii.

Kliknutím na "Nastavení propichu" se otevře "FastPATH nastavení"

Opakujte popis postupu "vytvoření jednoduchého řezacího programu" v části 8 "Nastavení FastPATH".

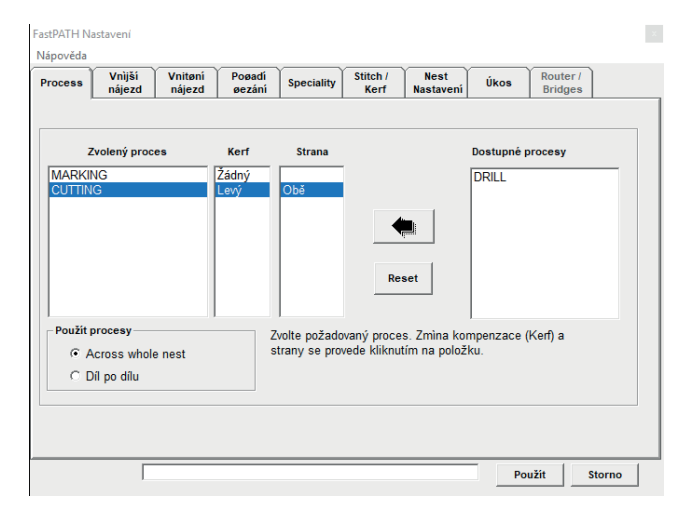

| ořádat 👻 Nová složka       |        |                     |                  |                    |          |  |
|----------------------------|--------|---------------------|------------------|--------------------|----------|--|
| Je Sdokumenty              | * ^    | Název               | Datum změny      | Тур                | Velikost |  |
| PLASMOVÉ ZDROJE            | *      | dwg školení         | 10.08.2020 9:55  | Složka souborů     |          |  |
| 1 Project management       | 1      | BACKUP.PTH          | 11.02.2020 10:30 | Soubor PTH         | 1 kB     |  |
| Obrázky                    | *      | Butterfly 16        | 01.01.2019 14:06 | Soubor DXF         | 462 kB   |  |
| CZ screen shoty            |        | Butterfly 16        | 01.01.2019 14:05 | Soubor JPG         | 123 kB   |  |
| dwa školení                |        | tig Butterfly 16    | 01.01.2019 14:05 | Scalable Vector Gr | 45 kB    |  |
| DWGr                       |        | 圖 car               | 01.01.2019 17:50 | Soubor DXF         | 110 kB   |  |
| DWOS .                     |        | EXERCISE 1.CAM      | 05.02.2020 14:22 | Soubor CAM         | 2 kB     |  |
| photos                     |        | EXERCISE 2.CAM      | 05.02.2020 14:29 | Soubor CAM         | 1 kB     |  |
| OneDrive - IBG Industrie-B | Beteil | EXERCISE 3.CAM      | 05.02.2020 14:48 | Soubor CAM         | 3 kB     |  |
|                            |        | •禮 EX-track zkouska | 25.06.2019 12:19 | Soubor DWG         | 5 kB     |  |
| Tento pocitac              |        | 🕮 fisch neu         | 06.02.2020 11:05 | Soubor DXF         | 48 kB    |  |
| 📕 3D objekty               | - 1    | FREE CARS 01.CAM    | 10.02.2020 13:28 | Soubor CAM         | 372 kB   |  |
| Dokumenty                  |        | Eree Cars 01        | 10.02.2020 13:28 | Soubor DXF         | 364 kB   |  |
| h Hudha                    | ~      | Free Cars 01        | 17.05.2018 15:27 | Soubor IPG         | 161 kB   |  |
| Název souboru: NEST.PTH    | ł      |                     |                  |                    |          |  |
| Uložit jako tvp: *.PTH     |        |                     |                  |                    |          |  |

Pak bude FastNEST chtít uložit nastavení výběhové a náběhové geometrie.

- Vyberte požadovaný adresář.

- Bude uloženo jako NEST.PTH.

(Název je možné měnit. Je důležité, aby byl soubor uložen jako .PTH)

Uzavřete pole pomocí "Uložit".

### 5. Přidání řezaných dílů.

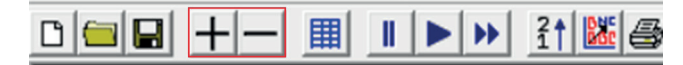

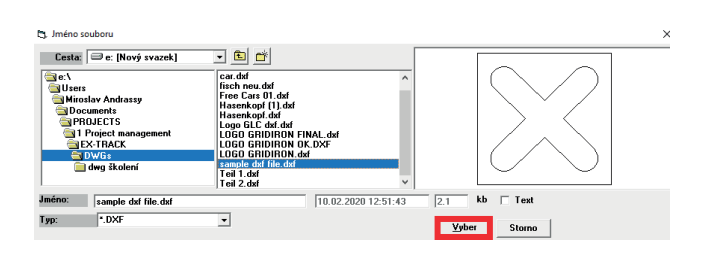

Jednotlivé díly lze přidávat a odebírat pomocí polí "+" a "-".

- Vyberte " + ".

Vyberte požadovaný soubor DXF, který chcete vyřezat. Stiskněte "Vyber" a tím potvrďte.

Zadejte zde buď soubory DXF nebo, pokud řezací programy již byly vytvořeny předem, vyberte řezací programy.

Podle toho, zda bylo zadáno DXF nebo NC v poli "Vstup - typ souboru", je zde zobrazen příslušný typ souboru.

Otevře se nové okno, ve kterém lze zadat hodnoty.

Zadejte počet dílů, které chcete uspořádat, do pole "Požadováno".

V poli "Počáteční" zadejte stupně natočení (je-li nutné). Pak potvrďte.

Po potvrzení budou díly uspořádány na desku.

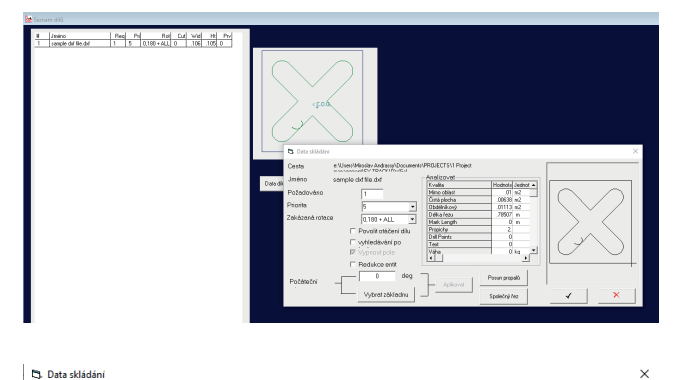

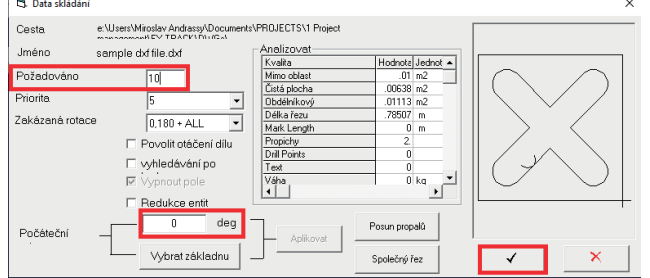

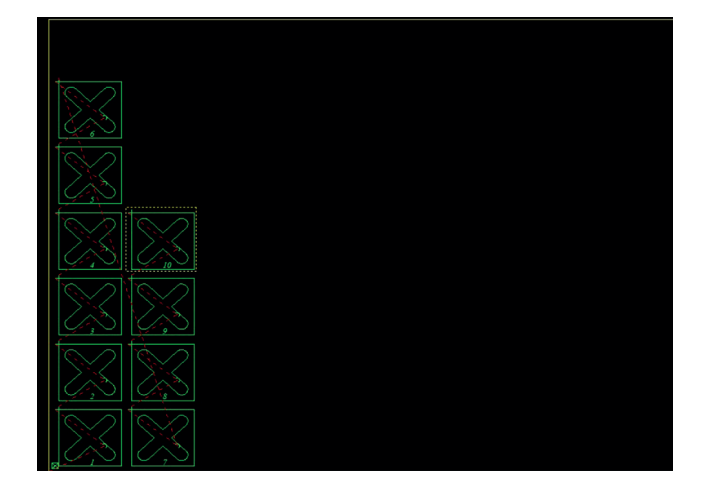

## 6. Přidání dalších dílů.

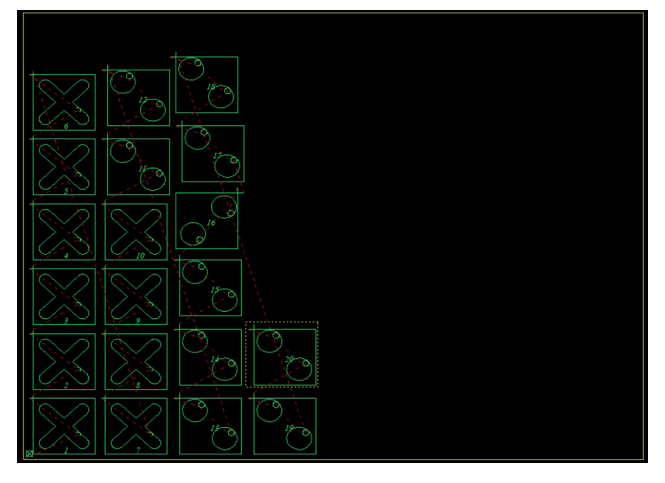

## 7. Uložení uspořádání.

🔝 fastnest7 | START | e:\Users\Miroslav Andrassy\Documents\PROJECTS\1 Project management\EX-TRACK\D Soubor - Seznam dilů Skládání FastNEST Ruční skládání Zobrazení <mark>Výstup</mark> Možnosti Jazyk

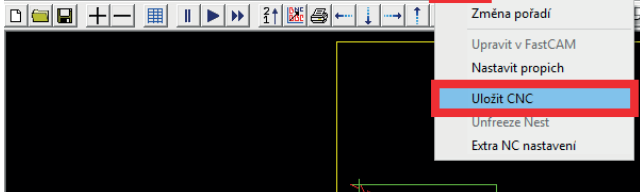

| 🛱. Data skládání |           |                 |   |  |  |
|------------------|-----------|-----------------|---|--|--|
| Jméno skládání   | Sample d> | Sample dxf nest |   |  |  |
| Práce            |           |                 |   |  |  |
| Materiál         |           |                 | - |  |  |
| Tloušťka         | 0         | mm              |   |  |  |
| Hustota          | 0         | kg/m3           |   |  |  |
| Programoval      |           |                 |   |  |  |
| Zákazník         |           |                 |   |  |  |
| Poznámka         |           |                 |   |  |  |
|                  |           |                 |   |  |  |
|                  |           |                 |   |  |  |
|                  |           |                 |   |  |  |
| Použít           |           | Storno          |   |  |  |
|                  |           |                 |   |  |  |
| Clauman          |           |                 |   |  |  |
| Sloupce          |           |                 |   |  |  |
| Sloupce had      |           |                 |   |  |  |
| Řádky            |           |                 |   |  |  |

- Řádky had Další nejbližší Minimální přejezd
- Označ další

Vraťte se na bod 4 "Nastavení typu souboru", další díly je možné uspořádat na desku.

Jako příklad zde bylo přidáno 10 dalších dílů.

Vyberte "Výstup" v menu a klikněte na "Uložit CNC".

Objeví se nové okno "Data skládání".

Do "Jméno skládání" zadejte název. Potvrďte.

V dalším okně určete jednu z možných sekvencí uspořádání.

Příklady sekvencí uspořádání:

| Sloupce |    |  |  |  |
|---------|----|--|--|--|
| 5       | 10 |  |  |  |
| 4       | 9  |  |  |  |
| 3       | 8  |  |  |  |
| 2       | 7  |  |  |  |
| 1       | 6  |  |  |  |

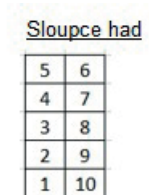

| Řád | ky |   |   |    |
|-----|----|---|---|----|
| 6   | 7  | 8 | 9 | 10 |
| 1   | 2  | 3 | 4 | 5  |

| Řádky had |   |   |   |   |  |  |
|-----------|---|---|---|---|--|--|
| 10        | 9 | 8 | 7 | 6 |  |  |
| 1         | 2 | 3 | 4 | 5 |  |  |

"Další nejbližší" = vedle je vyřezán nejbližší díl. "Minimální přejezd" = Zkuste zachovat rychlé pohyby díl od dílu co nejkratší.

## FASTCAM® Stručný průvodce

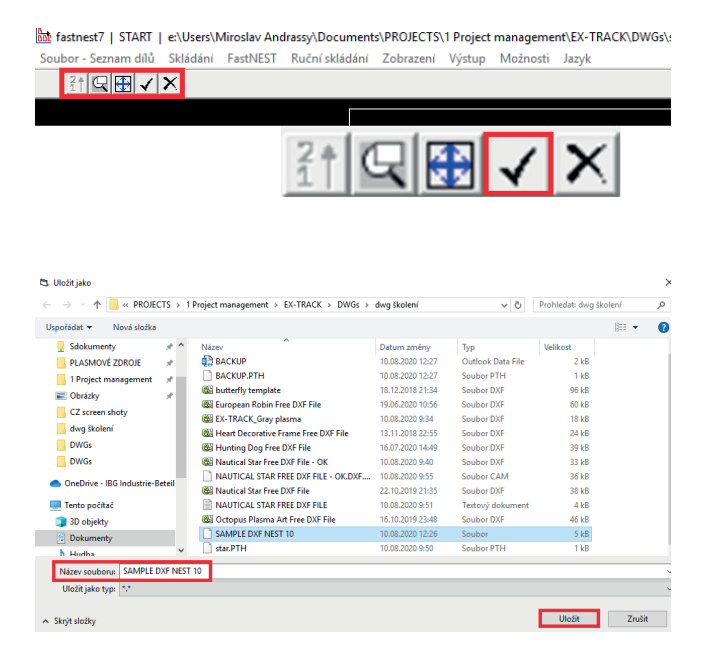

### 8. Kontrola uspořádání dílů.

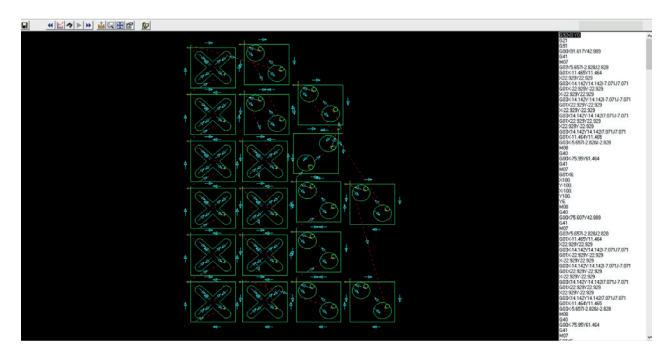

9. Program pro uspořádání dílů.

Hotový řezací program lze nyní uložit z PC na USB disk a nechat vyřezat pomocí EX-TRACK<sup>®</sup>. Program pro uspořádání dílů lze uložit také jako .TXT.

Menu se změní. Potvrďte kliknutím na

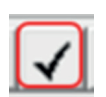

Objeví se nové okno, kde je možné nyní uložit program uspořádání (uspořádání dílů).

Po uložení se uspořádání dílů automaticky otevře v FastPLOT.

Jak uvádí bod 10 "Kontrola řezacího programu", lze i uspořádání dílů zkontrolovat nanečisto.

### Informace o uspořádání dílů

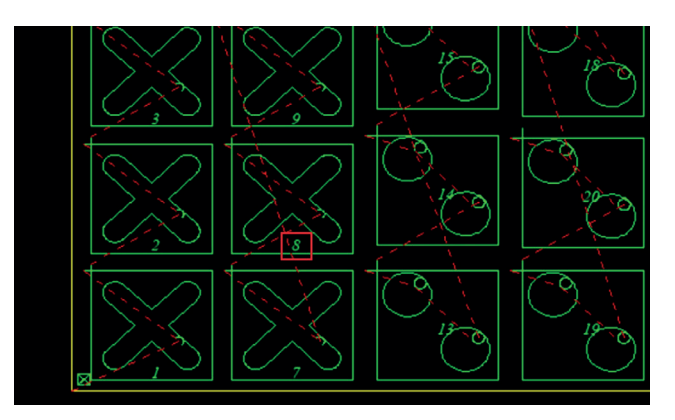

Čísla zobrazená na dílech označují pořadí. Dvojitým kliknutím na díl lze změnit i pořadí. Červené pole níže: Potáhněte do pořadí 8 / 20 jednotlivé díly lze otáčet i poté

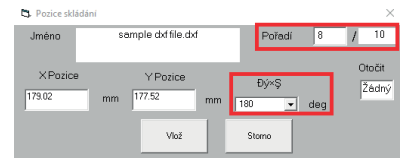

Pokud kliknete na díl a necháte stisknuté levé tlačítko myši, vybraný díl se také posune.

Jak můžete vidět, software také ukazuje chyby v uspořádání, pokud jsou díly uspořádány přes sebe. To je zobrazeno červenou čarou.

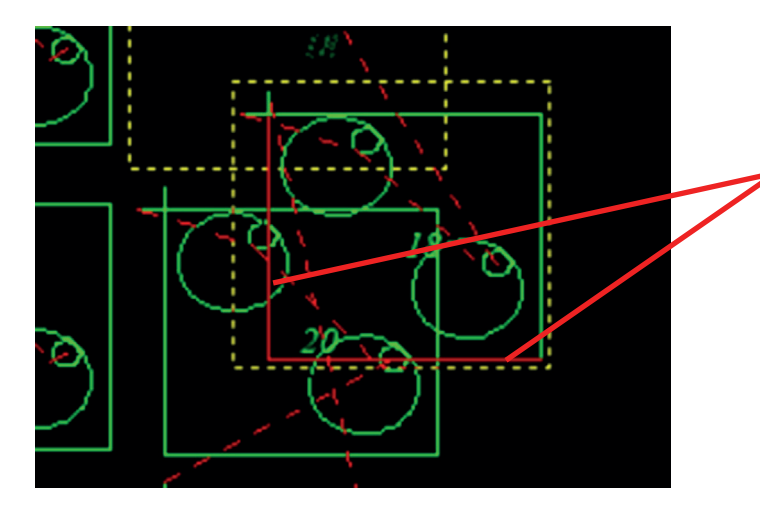

 Image: Soubor - Seznam dílů
 Skládání
 FastNEST
 Ruční skládání
 Zobrazení
 Výstup
 N

 Image: Subor - Seznam dílů
 Skládání
 FastNEST
 Ruční skládání
 Zobrazení
 Výstup
 N

 Image: Subor - Seznam dílů
 Skládání
 FastNEST
 Ruční skládání
 Zobrazení
 Výstup
 N

 Image: Subor - Seznam dílů
 Skládání
 FastNEST
 Ruční skládání
 Zobrazení
 Výstup
 N

 Image: Subor - Seznam dílů
 Skládání
 FastNEST
 Ruční skládání
 Zobrazení
 Výstup
 N

 Image: Subor - Seznam dílů
 Skládání
 FastNEST
 Ruční skládání
 Zobrazení
 Výstup
 N

 Image: Subor - Seznam dílů
 Skládání
 FastNEST
 Ruční skládání
 Zobrazení
 Výstup

 Image: Subor - Seznam dílů
 Skládání
 FastNEST
 Ruční skládání
 Zobrazení
 Výstup

| 🕾 👪 †£ | • | П | I | -+ |  |
|--------|---|---|---|----|--|
| , ,, - |   |   | - |    |  |

Jakmile je díl vybrán na plechu, lze jej umístit znovu podle nastavení vzdálenosti pro uspořádání dílů pomocí těchto kláves s šipkami.

Pokud chcete odebrat uspořádány díl, vyberte daný díl a vymažte jej pomocí tlačítka " - ".

## Poznámky:

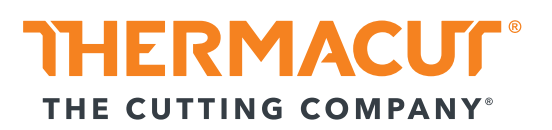

Thermacut, k.s. Sokolovská 574, Mařatice 686 01, Uherské Hradiště Czech Republic www.thermacut.com

THERMACUT\*, FHT-EX\*, EX-TRAFIRE\*, EX-TRACK\* a EX-TRAFLAME\* \* jsou registrovanými obchodními značkami společnosti Thermacut, k.s. a mohou být registrovány v České republice nebo jiných zemích. Všechny ostatní obchodní značky jsou majetkem jejich příslušných vlastníků. THERMACUT\* není nijak propojen s FastCAM\*.